Titolo: Procedura configurazione SoftPhone Android Voip Sip2 OlimonTel

## Procedura configurazione SoftPhone Android OlimonTel VOIP

#### Informazioni sul documento

|                | Revisioni |
|----------------|-----------|
| 10/01/2014 ADB | V 2.1     |

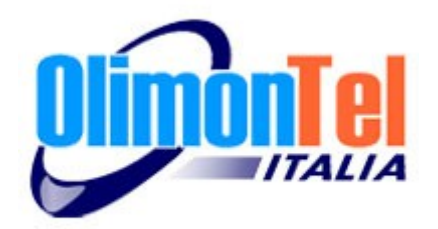

#### **1** Scopo del documento

Scopo del presente documento è quello di illustrare come procedere alla configurazione del servizio Sip2 Voip OlimonTel.it con il Softphone Android incluso nei dispositivi Samsung.

# OlimonTel ha verificato disponibilità di queste funzioni in moti dispositivi Android , è chiaramente possibile che molti altri produttori mettano o meno a disposizione tali features.

Lo scopo della procedura è quello di fornire all'utente le necessarie informazioni per eseguire correttamente la configurazione del servizio OlimonTel VOIP. Le indicazioni fornite sono a titolo di esempio, e va sempre verificata la possibilità di tali impostazioni sui propri dispositivi. E' necessario in ogni caso verificare le corrette configurazioni del proprio router e/o la possibilità di utilizzare il voip del vostro provider internet.

#### 2 STAR CODE

Il servizio Voip Olimontel con sip2.olimontel.it permette l'utilizzo di alcuni servizi aggiuntivi :

#### Servizi di chiamata anonima:

**CLIR** = CLI id Restriction ( invio della chiamata con numero riservato )

#### Servizi di Trasferimento della chiamata:

Il servizio permette di trasferire le telefonate in arrivo al tuo numero verso un telefono di rete fissa o mobile a tua scelta.

CFU = Call Forwarding Unconditional ( deviazione di chiamata incondizionato )
CFB = Call Forwarding on Busy ( deviazione di chiamata su occupato )
CFDA = Call Forwarding Don't Answer ( deviazione di chiamata su mancata
risposta )

Per attivare i servizi: CLIR \*31# + numero CFU \*21# +numero CFB \*22# +numero CFDA \*23# +numero

Per disabilitare i servizi:

CFU #21# CFB #22# CFDA #23#

#### **3 Accesso applicazione**

Attraverso il proprio dispositivo entrare nel menu Impostazioni / Settings

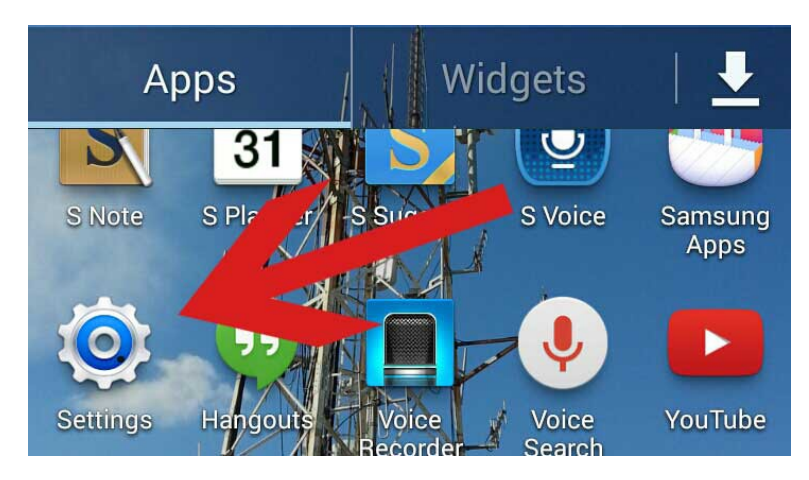

Cliccando sul menù IMPOSTAZIONI o entrare nel menù chimata cliccando il tasto destro del menù di chiamata stesso.

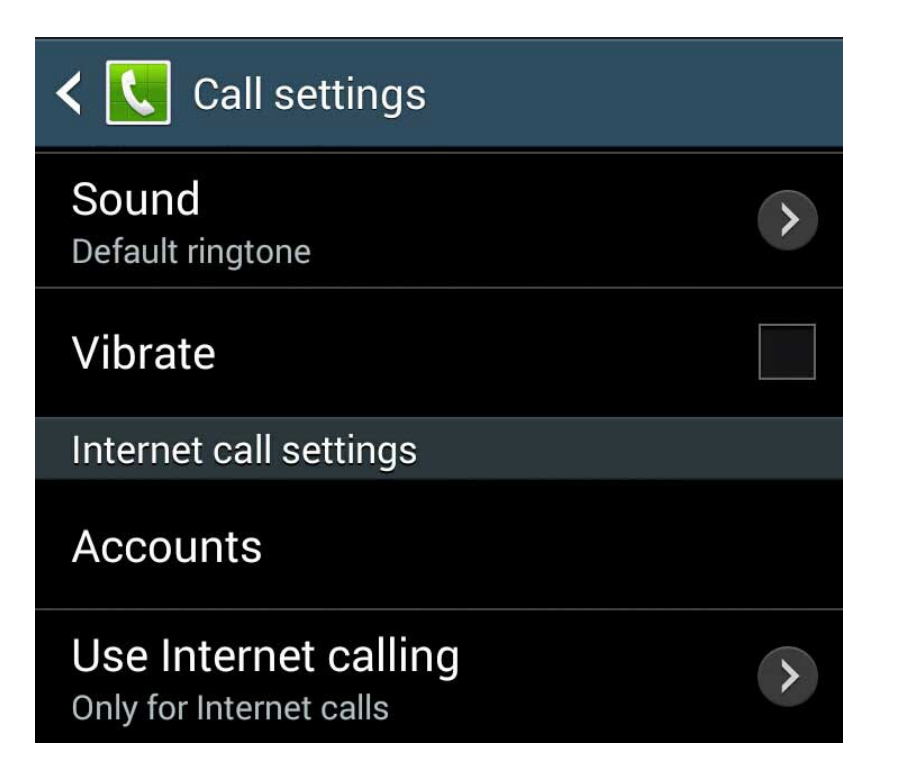

Accedere al menù "telefono" dove, scorrendo tutte le voci è disponibile la sezione "telefono via internet " Cliccando su "Account" è possibile accedere alla configurazione dei propri numeri VOIP.

E' inoltre possibile selezionare diverse modalità per usare le chiamate via internet, cliccando sulla voce relativa. Titolo: Procedura configurazione SoftPhone Android Voip Sip2 OlimonTel

#### 4 Configurazione account Voip Sip

Nella sezione Chiamate via internet è possibile configurare uno o più account VOIP.

| Kara Accounts                                             |
|-----------------------------------------------------------|
| Receive incoming calls Uses more battery power            |
| SIP accounts                                              |
| 50 @sip2.olimontel.it<br>Primary account. Receiving calls |
| Receiving calls                                           |
| Add account                                               |

E' quindi necessario se si desidera usare l'account per le chiamate in ingresso spuntare la prima voce.

Selezionare "Aggiungi Account" per aggiungere un account Voip OlimonTel.

#### 5 Configurazione Account VOIP OlimonTel

Nella mail di attivazione del proprio numero voip OlimonTel vengono inviati tutti i dati necessari ( username, password, server etc..)

| < 💽 SIP account details                           |   |
|---------------------------------------------------|---|
| User name<br>5028888888                           | > |
| Password                                          | > |
| Server<br>sip2.olimontel.it                       | > |
| Set as primary account<br>Used for outgoing calls |   |
| Optional settings<br>Tap to show all              |   |
|                                                   |   |

#### Compilare i campi :

Username : il numero voip/login inviato nella mail di attivazione voip, con il 5 anteposto es: 5123456789

Password : la password del account inviata nella mail di attivazione voip .

Server : sip2.olimontel.it ( o altro se diversamente specificato nella mail di attivaizone )

Tenere cura della riservatezza delle password inviate !

NB. non confondere i dati di accesso al portale OlimonTel.it con i dati del proprio account VOIP

#### 6 Configurazione Account VOIP OlimonTel

Cliccare sulla voce "Opzioni viene proposto un menù con opzioni aggiuntive dove possiamo consigliare di selezionare le seguenti impostazioni.

| K SIP account details                             |              |
|---------------------------------------------------|--------------|
| sip2.olimontel.it                                 | ~            |
| Set as primary account<br>Used for outgoing calls | $\checkmark$ |
| Optional settings<br>Tap to hide all              |              |
| Authentication user name                          | >            |
| Display name<br><same as="" username=""></same>   | >            |
| Outgoing proxy address<br><optional></optional>   | >            |
| Port number<br>5062                               | >            |
| Transport type                                    | >            |
| Send keep-alive<br>Always send                    | >            |
| Delete account                                    |              |

Set as primay account: serve per indicare se configurati diversi numeri quale usare come preferenziale in uscita.

Authentication User Name e Display Name, consigliamo di reinserire la propria login VOIP 50288888888

Porta : **possiamo consigliare di usare la porta 5062** in alternativa della 5060 per "eludere" problematiche di nat traversal con molti apparati router.

Consigliamo di selezionare la voce "sempre" in invia keepalive.

Lasciare tutti gli altri campi del menu invariati, e salvare per continuare.

#### 7 Codec supportati

I Codec supportati nativamente da OlimonTel sono G729A e G711A a 20ms. Attraverso "transcoding" viene supportato GSM a 20ms.

### Consigliamo l'uso del codec g729 per migliori performance e stabilità della conversazione.

Al momento della realizzazione di questa guida non è chiaro quali e con quale priorità vengano settati i codec sul dispositivo android, è con molta probabilità che vengano usati soli codec g711 gratuiti, **è quindi necessario avere una buona connessione per una valida conversazione.** 

#### 8 Network-porte/IP

Il Range di IP utilizzati da OlimonTel VOIP sip2.olimontel.it è 77.239.128.0/24, sia per l'audio che per le segnalazioni.

Le porte utilizzate per la segnalazione sono standard SIP UDP/TCP 5060. Il sistema è in ascolto anche sulle porte UDP/TCP 5062 che possono essere utilizzate per bypassare apparati con nat traversal sip-alg che consigliamo di disabilitare.

#### Le porte RTP abilitate consigliate sono da 25000 a 60000.

E' necessario configurare adeguatamente il proprio router affinché non vengano bloccate comunicazioni VOIP e adeguatamente instradati i pacchetti.